## CÓMO FIRMAR UN DOCUMENTO – FIRMA REMOTA

- 1- Ingresar al sitio <u>https://firmar.gob.ar</u>
- 2- En la pantalla principal buscar la opción FIRMADOR e ingresar haciendo click

| 🖉 🖨 Plataforma                  | de Firma Digital Rema 🗙 🕂                                 |                                         |          |                                |   |              |
|---------------------------------|-----------------------------------------------------------|-----------------------------------------|----------|--------------------------------|---|--------------|
| $\leftrightarrow \rightarrow G$ | argentina.gob.ar/modernizacion/firma                      | digital/firmadigitalremota              |          |                                | ☆ | <b>₽ 0</b> : |
| Aplicaciones                    | <ul> <li>Registro Biométrico 🚯 Sistema de Soli</li> </ul> | citu 📉 Search - Cryptogra 🚺:: Provincia | ART :    |                                |   |              |
|                                 | Solicitá                                                  | Firmá                                   | Va       | alidá                          |   | 1            |
|                                 | Solicità tu linna digital sin token.                      |                                         |          | corpora la cadena de conhanza. |   |              |
|                                 |                                                           |                                         |          |                                |   |              |
|                                 |                                                           |                                         |          |                                |   |              |
|                                 |                                                           |                                         |          |                                |   |              |
|                                 |                                                           |                                         |          |                                |   |              |
|                                 | $\bigcirc$                                                |                                         |          | l=k                            |   |              |
|                                 | $\checkmark$                                              |                                         |          |                                |   |              |
|                                 |                                                           |                                         |          |                                |   |              |
|                                 | Autoridades de registro                                   | Acceso a Oficiales de                   | Firmador | Consulta de                    |   |              |
|                                 |                                                           | Registro                                |          | certificados                   |   |              |
|                                 |                                                           |                                         |          |                                |   |              |
|                                 |                                                           | _ 0                                     |          |                                |   |              |
|                                 |                                                           | e(Q)                                    |          | 2                              |   |              |
|                                 |                                                           |                                         |          |                                |   |              |

3- Para acceder deberá *ingresar su CUIL (usuario) y su clave de 8 dígitos* (generada al momento de la tramitación de su firma digital). Hacer click en *ACCEDER* 

| Sistema de solicitud de firma dig × +                 |                                             |                   |
|-------------------------------------------------------|---------------------------------------------|-------------------|
| ← → C                                                 |                                             | 여 ☆ 🖬 \varTheta : |
| Aplicaciones 📀 Registro Biométrico 🛞 Sistema de Solio | itu 📉 Search - Cryptogra 👔: Provincia ART : |                   |
| 🎒 Argentina.gob.ar 🛛                                  | ta                                          |                   |
|                                                       |                                             |                   |
|                                                       | Bienvenido                                  |                   |
|                                                       | Ingrese los siguientes datos:               |                   |
|                                                       |                                             |                   |
|                                                       |                                             |                   |
|                                                       | CUIL                                        |                   |
|                                                       | 1 CUIL                                      |                   |
|                                                       | Contraseña                                  |                   |
|                                                       | 🗣 Contraseña                                |                   |
|                                                       | ACCEDER >                                   |                   |
|                                                       |                                             |                   |
|                                                       |                                             |                   |

4- En la pantalla siguiente deberá *ingresar la clave OTP* generada por la aplicación en su celular.

| 🚯 Sistema de solicitud de firma dig 🗙 🕂                 |                                            |                   |
|---------------------------------------------------------|--------------------------------------------|-------------------|
| ← → C                                                   |                                            | 아 ☆ 🖬 \varTheta : |
| Aplicaciones 📀 Registro Biométrico 🌸 Sistema de Solicit | u 🦄 Search - Cryptogra 👔: Provincia ART :: |                   |
| Argentina.gob.ar be                                     | a                                          |                   |
|                                                         | Bienvenido                                 |                   |
|                                                         | Ahora ingrese el OTP:                      |                   |
|                                                         | ОТР                                        |                   |
|                                                         | 4 Otp                                      |                   |
|                                                         |                                            |                   |
|                                                         |                                            |                   |
|                                                         |                                            |                   |

5- En la pantalla siguiente deberá subir el documento a firmar (únicamente archivos PDF) haciendo click donde dice SUBIR DOCUMENTOS. Una vez subido el archivo deberá ingresar el PIN de 8 dígitos y luego hacer click en el botón FIRMAR.

| 🚯 Sistema de s                  | olicitud de firma dig 🗙 🕂                                      |                                                                 |   | 0 | 0 2 | 3 |
|---------------------------------|----------------------------------------------------------------|-----------------------------------------------------------------|---|---|-----|---|
| $\leftrightarrow \rightarrow G$ | firmar.gob.ar/firmador/ma                                      | in#/                                                            | ☆ |   | Θ   | : |
| Aplicaciones                    | 🕲 Registro Biométrico 🚯 S                                      | istema de Solicitu 📉 Search - Cryptogra 👔 .:: Provincia ART ::. |   |   |     |   |
|                                 | 👌 Argentina.g                                                  | ob.ar beta FIRMAR DOCUMENTO VERIFICAR DOCUMENTO 😁 SALIF         | 1 |   |     |   |
|                                 | Firmar documento                                               |                                                                 |   |   |     |   |
|                                 | 🛔 Firma de document                                            | 0                                                               |   |   |     |   |
|                                 | Documento                                                      | O SUBIR DOCUMENTOS                                              |   |   |     |   |
|                                 | PIN                                                            | Ingrese su pin                                                  |   |   |     |   |
|                                 |                                                                | FIRMAR /                                                        |   |   |     |   |
|                                 | 🎒 Argentina.g                                                  | ob.ar beta                                                      |   |   |     |   |
|                                 | Los contenidos de Argentina.go<br>Reconocimiento 2.5 Argentina | b.ar están licenciados bajo Creative Commons<br>License         |   |   |     |   |

En la nueva página que se muestra a continuación podrá previsualizar el archivo firmado, acceder a los detalles del documento y a la información del certificado. El documento NO ES ALMACENADO EN LA APLICACIÓN por lo tanto para disponer del mismo deberá descargarlo haciendo click en el botón DESCARGAR DOCUMENTO y guardarlo en su PC.

| Sistema de solicitud de firma digi × +                            |                             | - 6      |
|-------------------------------------------------------------------|-----------------------------|----------|
| ← → C 🔒 firmar.gob.ar/firmador/main#/documento/firmar             | or ☆                        | <b>0</b> |
| Aplicaciones 📀 Registro Biométrico 🚯 Sistema de Solicitu 📉 Search | yptogra 🕻: Provincia ART :: |          |
| Verificar documento / FIRMA DIGITAL.pdf                           |                             |          |
| Documento firmado                                                 |                             |          |
|                                                                   |                             |          |
|                                                                   | Detalle del documento       |          |
| PLUM FINE DATA RECOV                                              | Información del certificado |          |
|                                                                   |                             |          |
|                                                                   |                             |          |
|                                                                   |                             |          |
|                                                                   |                             |          |
|                                                                   |                             |          |
|                                                                   |                             |          |
|                                                                   |                             |          |
|                                                                   |                             |          |
|                                                                   |                             |          |
|                                                                   |                             |          |